# ONLINE SINAV(ÖĞRENCİ) SİSTEMİ KULLANIM KILAVUZU

| 1.  | ONLİNE SINAVA NASIL GİRİŞ YAPILIR ? | 2 |
|-----|-------------------------------------|---|
| 2.  | ONLİNE SINAVA KATILMA İŞLEMİ        | 4 |
| 3.  | ONLİNE SINAVA EKRANI                | 4 |
| 3.1 | ONLİNE SINAVA EKRANI — SINAV SAYACI | 5 |
| 3.2 | ONLİNE SINAVA EKRANI – SORULAR      | 5 |
| 4.  | ONLİNE SINAVIN SONLANDIRILMASI      | 6 |

# 1. ONLİNE SINAVA NASIL GİRİŞ YAPILIR ?

Menüde yeralan "Öğrenci Bilgi Ekranı" adımına tıklaınr.

| \$<br>ÖĞRENCİ SİSTEMİ  |  |
|------------------------|--|
| - Öğrenci Bilgi Ekranı |  |

Açılan sayfada Aktif-Yıl dönem dersleri listelenir.

| (BAHAR)                          | (BAHAR)                                 | (BAHAR)                          | (BAHAR)                          |
|----------------------------------|-----------------------------------------|----------------------------------|----------------------------------|
| AKTS Toplam<br>3,00 Saat<br>2,00 | AKTS Toplam<br>3,00 Saat<br>Ders Detayı | AKTS Toplam<br>3,00 Saat<br>2,00 | AKTS Toplam<br>3,00 Sast<br>2,00 |
| ۲                                |                                         | ۲                                | ۲                                |

Dersler arasından sınavın yapılacağı dersin detay sayfasına ulaşılır.

Yada sol iç menüde görüleceği üzere "Derslerim" sekmesi üzerinden ders listesine;

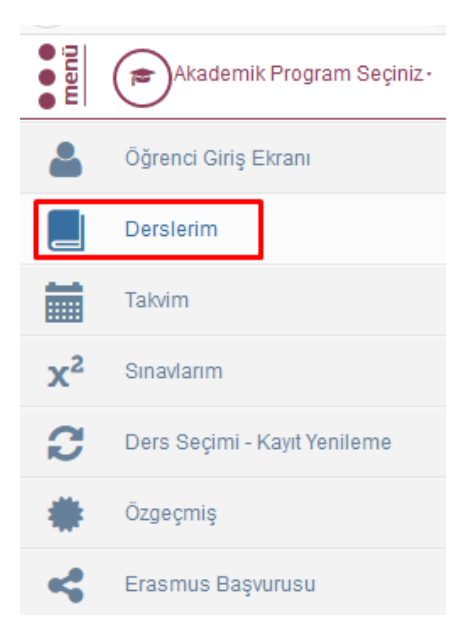

#### Açılan ders listesi üzerinde

| 2019 - Bah  | iar      |       |      | Derslerin İçinda    | Ara          |               |                       |
|-------------|----------|-------|------|---------------------|--------------|---------------|-----------------------|
| Ders Kodu   | Ders Adı | Kredi | AKTS | Dersin Koordinatörü | Devam Durumu | Geçme Notu HE | BN Başarı Durumu      |
| Q T.        | ] т.     | 2,00  | 3,00 |                     | Devamlı      | 0             | Durumu<br>Netleşmemiş |
| <b>Q</b> T. | Ç.       | 2,00  | 3,00 |                     | Devamlı      | 0             | Durumu<br>Netleşmemiş |
|             |          |       |      |                     | v            | ize: 0,00     |                       |
| Q T         | в        | 2,00  | 3,00 |                     | Devamlı      | 0             | Durumu<br>Netleşmemiş |
| Q T         | N        | 2,00  | 3,00 |                     | Devamlı      | 0             | Durumu<br>Netleşmemiş |
| <b>Q</b> T. | C        | 3,00  | 5,00 |                     | Devamlı      | 0             | Durumu<br>Netleşmemiş |
| Q T.        | T<br>Ç   | 2,00  | 3,00 |                     | Devamlı      | 0             | Durumu<br>Netleşmemiş |
| Q T.        | T.       | 2,00  | 3,00 |                     | Devamlı      | 0             | Durumu<br>Netleşmemiş |
| Q T.        | S<br>İs  | 2,00  | 3,00 |                     | Devamlı      | 0             | Durumu<br>Netleşmemiş |

İlgili dersin "ders kodu" bilgisne tıklanarak da dersin detayına ulaşılabilir.

Ders detay sayfaında yeralan sekmeler arasından "Online Sınav" seçeneğine tıklanır.

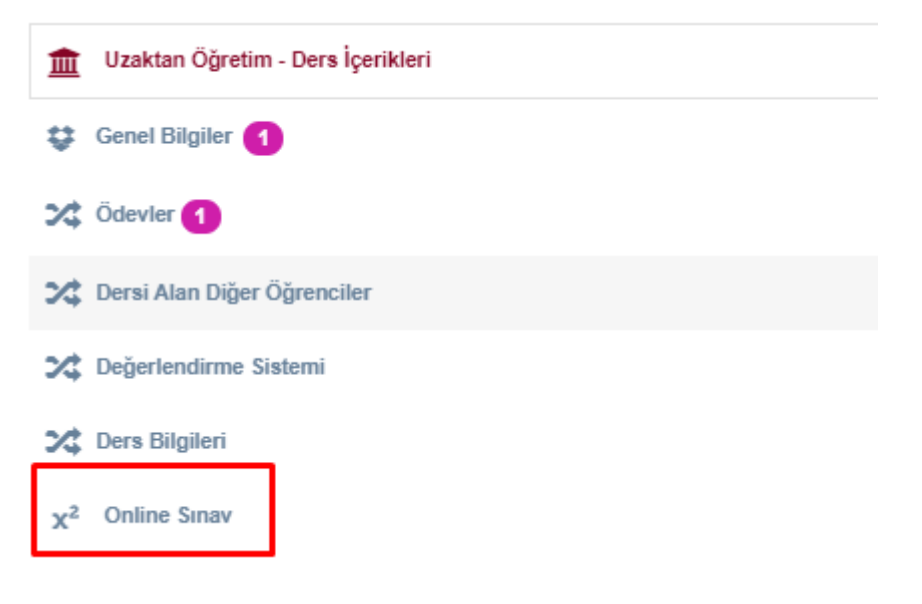

Online Sınav sayfası üzerinde dersin sınavları listelenir.

| 1 Uzaktan Öğretim - Dera İçerilderi |                  |                |                         |                  |                  |                |
|-------------------------------------|------------------|----------------|-------------------------|------------------|------------------|----------------|
| 😅 Genel Bilgiler 📵                  |                  |                |                         |                  |                  |                |
| C Ödevler (1)                       | Dersin Sinavları |                | Dersin Online Sinavlari |                  |                  |                |
| Date Alan Dilar Olemenia            | Sinav Adı        | İştemler       | Sinav Adı               | Baş, Tarihi      | Bit, Tarihi      | İşlemler       |
| 24 Destroyer Operates               | Vize             | Conine Smavfar | Test Sinav              | 05.04.2020 00:00 | 25.04.2020 00:00 | 🔶 Simawa Katil |
| 2 Degerlendirme Sistemi             |                  |                |                         |                  |                  |                |
| Cers Bilgileri                      |                  |                |                         |                  |                  |                |
| X <sup>2</sup> Online Sinav         |                  |                |                         |                  |                  |                |

## 2. ONLİNE SINAVA KATILMA İŞLEMİ

İşlemler kolonu altında yeralan "Onilne Sınavlar" butonu tıklanarak, ders için tanımlanmış online sınavlar ekranı sağ tarafında gösterilir.

| Dersin Sınavları |                   | Dersin Online Sınavları |                  |                  |              |
|------------------|-------------------|-------------------------|------------------|------------------|--------------|
| Sınav Adı        | İşlemler          | Sinav Adı               | Baş. Tarihi      | Bit. Tarihi      | İşlemler     |
| Vize             | 🗮 Online Sınavlar | Klasik Sinay Örnek 1    | 07.04.2020 20:00 | 07.04.2020 20:05 | Sinava Kati  |
| Final            | 🔚 Online Sinavlar |                         |                  |                  | · Onter Cate |

Tanımlanan sınav o an aktif ise "SINAVA KATIL" butonu tıklanabilir durumda karşınıza gelir.

Eğer henüz tanımlanan sınavın başlangıç tarihi aktif değil ise "SINAVA KATIL" butonu görünmeyecektir.

"SINAVA KATIL" butonuna tıkladığınız an size bir uyarı metni gösterilecektir.

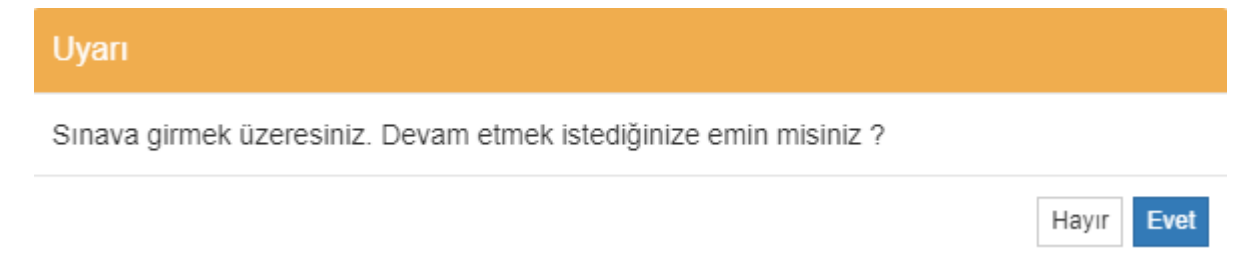

Bu uyarı metninin anlamı, sınav için belirlenen süre, sınava girdiğiniz an itibari ile başlatılacak olması anlamına gelmektedir. Örn: sınav için 60 dakikalık bir süre belirlenmiş olsun, girdiğiniz an itibari ile bu süre sizin adına başlar. Bu süre zarfında internet bağlantınızda kopma vb durum olduğunda, sizin adınıza başlatılan sınav süres zarfında tekrar sınava giriş yapabilirsiniz.

#### 3. ONLÎNE SINAVA EKRANI

Sınava giriş yaptınız an itibari ile aşağıdaki ekrana yönlendirileceksiniz.

|                                                                            |                  |         | SINAVI BİTİR !! |
|----------------------------------------------------------------------------|------------------|---------|-----------------|
|                                                                            | 00 : 59 : 48     |         |                 |
| « Önceki Soru                                                              | O Seçimi Temizle |         | Sonraki Soru »  |
| 3. Soru                                                                    |                  | 20 Puan | Cevap Listesi   |
| Klasörleri ne zaman etiketleriz?                                           |                  |         | 1. B            |
| ○ ^)İçine evrak yerleştirince                                              |                  |         | 2. C            |
| O <sup>B</sup> )Yılsonu, evrak tasnif, ayıklama, düzenleme işlemleri bitir | 3. D             |         |                 |
| O C )Klasör evrak sayısı tamamlandığında                                   |                  |         |                 |

D)Takvim yılı başlangıcında

#### 3.1 ONLİNE SINAVA EKRANI – SINAV SAYACI

#### 00:59:57

Ekran görüntüsünde görüleceği üzere sınav için belirlenen süre sürekli olarak karşınızda olacak ve sınav için ne kadar süre kaldığına dair bilgilendirme sağlayacaktır. Burdaki süre, sayaç olarak işleyecek ve sürekli geriye doğru sayacaktır.

### 3.2 ONLİNE SINAVA EKRANI – SORULAR

Açılan ekranda sınav soruların arasından ilk soru görünecek şekilde karşınıza getirilir.

| « Önceki Soru                                                      | O Seçimi Temizle |         | Sonraki Soru » |
|--------------------------------------------------------------------|------------------|---------|----------------|
| 1. Soru                                                            |                  | 60 Puan | Cevap Listesi  |
| Dosyalama işlemlerinde <u>Genel Konular</u> için hangi sayısal ara | 1.               |         |                |
| A)100-599                                                          |                  |         | 2.             |
| B )600-699                                                         |                  |         | 3              |
| © c)000-099                                                        |                  |         |                |
| O 700-999                                                          |                  |         | •              |

Herbir soru için belirlenmiş puan, soru bilgisinin yan tarafında gösterilir.

| 1. Soru | 60 Puan |
|---------|---------|
|         |         |

Sorular arasında geçiş yapmak için "Önceki Soru", "Sonraki Soru" butonları kullanılabilir.

| « Õnceki Soru | O Seçimi Temizle | Sonraki Soru » |
|---------------|------------------|----------------|
|               |                  |                |

Yada cevap listesi kısmında soru numaralarına tıklanarak da geçiş sağlanablir.

| Cevap Listesi |  |  |  |  |
|---------------|--|--|--|--|
| 1. B          |  |  |  |  |
| 2. A          |  |  |  |  |
| 3. D          |  |  |  |  |

#### O Seçimi Temizle

butonu cevap vermiş olduğunuz soruyu boş cevap atılmasını sağlamaktadır. Yapmış olduğunuz seçimin temizlenmesini sağlar. İlgili sorulara herbir vermiş olduğunuz cevap şıkkı yine "Cevap Listesi" altında soru bazlı olacak şekilde görülebilmektedir.

Cevap Listesi

| _    |  |
|------|--|
| 1.B  |  |
| 2. A |  |
| 3. D |  |

## 4. ONLİNE SINAVIN SONLANDIRILMASI

Ekran üzerinde geri sayan sayacın süresi sona erdiği an yani sürenin bitmesi durumunda sınavınız sistem tarafından otomatik olarak sonlandırılacaktır.

| Yada bunu beklemevip, ekranın sağ üstünde veralan |                 | SINAVI BİTİR !! | butonu ile de kendi                       |  |
|---------------------------------------------------|-----------------|-----------------|-------------------------------------------|--|
| isteğinizle sınavı sonlandırabilirsiniz           | SINAVI BİTİR !! | butonuna tiklai | butonuna tıklandığı an vine karsınıza bir |  |
| popup çıkarılacaktır.                             |                 |                 |                                           |  |

| Uyarı                                       |            |
|---------------------------------------------|------------|
| Sınavı bitirmek istediğinize emin misiniz ? |            |
|                                             | Hayır Evet |

"Sınavı Bitirmek İstediğize Emin Misiniz ?" şeklinde sizden ek bir onay daha alınacaktır. "Evet" e tıklandığı an itibari ile sınavınız sonlandırılmış olacaktır.

SINAVI BİTİR !!

butonu ile sınavın sonlandırılması sonrasında, sınav süreniz kalmış olsa dahi tekrar sınava giriş yapamazsınız.